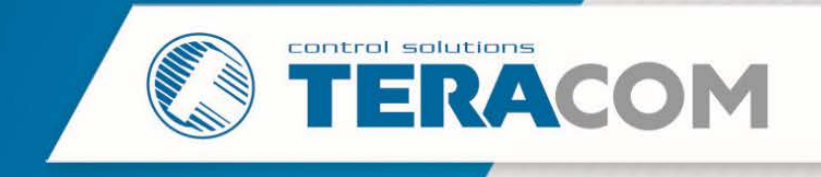

## How to update MODBUS RTU sensor with TCW210-TH/TCW260/TCG140

The document describes how to make FW update of Teracom MODBUS RTU sensor using TCW210-TH, TCW260 or TCG140 controllers.

For proper update follow the steps below:

- 1. Connect the sensor which should be updated to the RS-485 bus.
  - It is important that only this sensor is connected to the RS-485 bus of the controller.
- 2. Type in the address bar:
  - For TCW210-TH and TCW260 http://IP-address-of-controller/teracom485.htm;
  - For TCG140 http://localhost:24111/teracom485.htm.
- 3. Press the "Scan" button.

After a successful scan, "Current address", "Sensor Info" and "ID" will be updated.

| 2.168.1.2/teracom485.htm  |                   |  |
|---------------------------|-------------------|--|
|                           | Home              |  |
| Sensor settings           |                   |  |
| Current address           | 1                 |  |
| Sensor info               | T5H3xx-v2.02      |  |
| ID                        | [152DB379F9FFF43] |  |
| Scan                      |                   |  |
| Sensor FW update          |                   |  |
| Choose File No file chose | en                |  |
| Upload                    |                   |  |
| Loaded Firmware           | T5H3xx-v2.12      |  |
| Status                    | Idle              |  |
| Update                    |                   |  |
|                           |                   |  |

4. Press "Choose file" and select the new firmware. After this click the button "Upload".

| Sensor settings         |                            |                 |                 |                  |                   |        |    |
|-------------------------|----------------------------|-----------------|-----------------|------------------|-------------------|--------|----|
| Current address         | 1                          |                 |                 |                  |                   |        |    |
| Sensor info             | TSH3xx-v2.02               |                 |                 |                  |                   |        |    |
| ID                      | [152DB379F9FFFF43]         |                 |                 |                  |                   |        |    |
| Scan                    | Open                       |                 |                 |                  |                   |        | х  |
| Sensor FW update        | 🕞 🔵 🗢 🚺 🕨 Computer 🕨       | Data (D:) 🕨 Mod | ous-rtu         | • 47             | Search Modbus-rtu |        | ۶  |
| Choose File No file cho | osen Organize - New folder |                 |                 |                  | 8≣ ▼              |        | •  |
| Upload                  | E Desktop                  | *               | Name            | Date modified    | Туре              | Size   |    |
|                         | Downloads                  |                 | TSH300v2.12.cod | 18.12.2018 13:28 | COD File          |        | 18 |
| Loaded Firmware         | V Dropbox                  | E               |                 |                  |                   |        |    |
| Status                  | C Dropbox                  |                 |                 |                  |                   |        |    |
| Update                  | 🕽 Libraries                |                 |                 |                  |                   |        |    |
|                         | Documents                  |                 |                 |                  |                   |        |    |
|                         | Music                      |                 |                 |                  |                   |        |    |
|                         | Subversion                 |                 |                 |                  |                   |        |    |
|                         | Videos                     |                 |                 |                  |                   |        |    |
|                         | _                          |                 |                 |                  |                   |        |    |
|                         | I Computer                 |                 |                 |                  |                   |        |    |
|                         | 🚢 Local Disk (C:)          |                 |                 |                  |                   |        |    |
|                         | 🕞 Data (D:)                | + 4             |                 | m                |                   |        |    |
|                         | File name: TSI             | H300v2.12.cod   |                 | •                | All Files (*.*)   |        | •  |
|                         |                            |                 |                 |                  | Open              | Cancel | 5  |
|                         |                            |                 |                 |                  | open              | cuncer |    |

www.teracomsystems.com

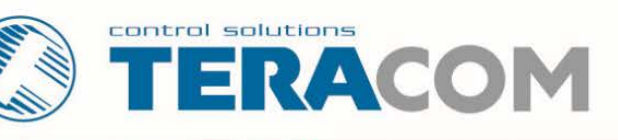

5. Set the sensor in update mode.

Disconnect the RS-485 cable of the Modbus RTU sensor. Press and hold the button "config" of the sensor. While the button is pressed, connect the RS-485 cable. Immediately after the "Status" LED is on release the button. In the next 3 seconds press the button 3 times to enter in the update mode. If the sensor is successfully entered in update mode after these 3 seconds the LED is permanent on.

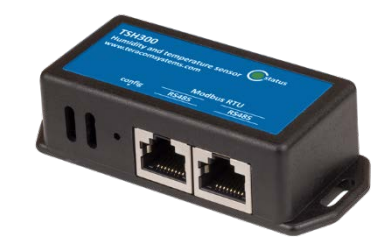

6. Start Update procedure by click on the button "Update".

| Sensor settings            |                    |
|----------------------------|--------------------|
| Current address            | 1                  |
| Sensor info                | TSH3xx-v2.02       |
| ID                         | [152DB379F9FFFF43] |
| Scan                       |                    |
| Sensor FW update           |                    |
| Choose File No file chosen |                    |
| Upload                     |                    |
| Loaded Firmware            | TSH3xx-v2.12       |
| Status                     | Loading 20.9%      |
| Update                     |                    |

7. After successful update, Status is "Operation completed".

| Sensor settings            |                     |
|----------------------------|---------------------|
| Current address            | 1                   |
| Sensor info                | TSH3xx-v2.12        |
| ID                         | [152DB379F9FFF43]   |
| Scan                       |                     |
| Sensor FW update           |                     |
| Choose File No file chosen |                     |
| Upload                     |                     |
| Loaded Firmware            | TSH3xx-v2.12        |
| Status                     | Operation Completed |
| Update                     |                     |